## Corso di Introduzione all'Informatica

# Internet e i servizi di posta elettronica

Esercitatore: Francesco Folino

## **Come collegarsi a Internet**

Stabilire una connessione tra il proprio PC e la rete Internet

 Le aziende che forniscono questo servizio si chiamano Internet service provider, nel seguito semplicemente provider o ISP.

### Collegamenti permanenti

 Il computer (o, più spesso, la rete locale di cui fa parte) è collegato direttamente a una rete di tipo TCP/IP che è parte di Internet.

### Collegamenti su linea commutata

- Gli utenti che si collegano a Internet da casa arrivano a un ISP usando un modem che funziona sui fili telefonici normali
- Telefonando al computer del provider, il vostro computer riceverà un suo numero identificativo (l'indirizzo IP) che lo renderà visibile su Internet per tutta la durata della chiamata.

## Il browser Internet Explorer

- Internet Explorer costituisce il principale strumento di navigazione di casa Microsoft
- Più che di un semplice browser, si tratta ormai di una vera e propria componente di Windows
- E' totalmente gratuito per tutti gli utenti e liberamente scaricabile da Internet

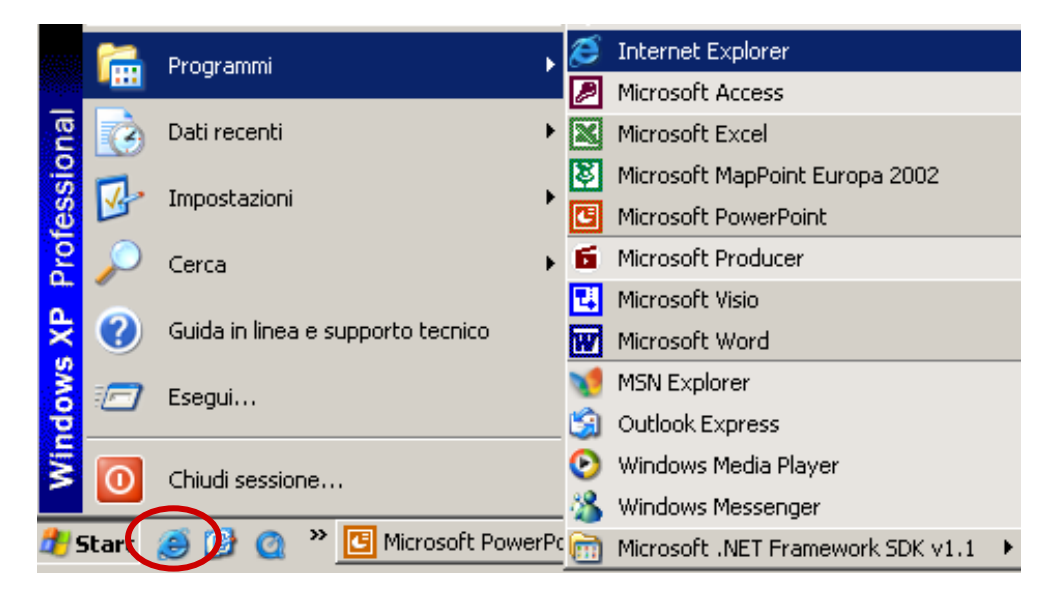

## Caratteristiche di base di Internet Explorer

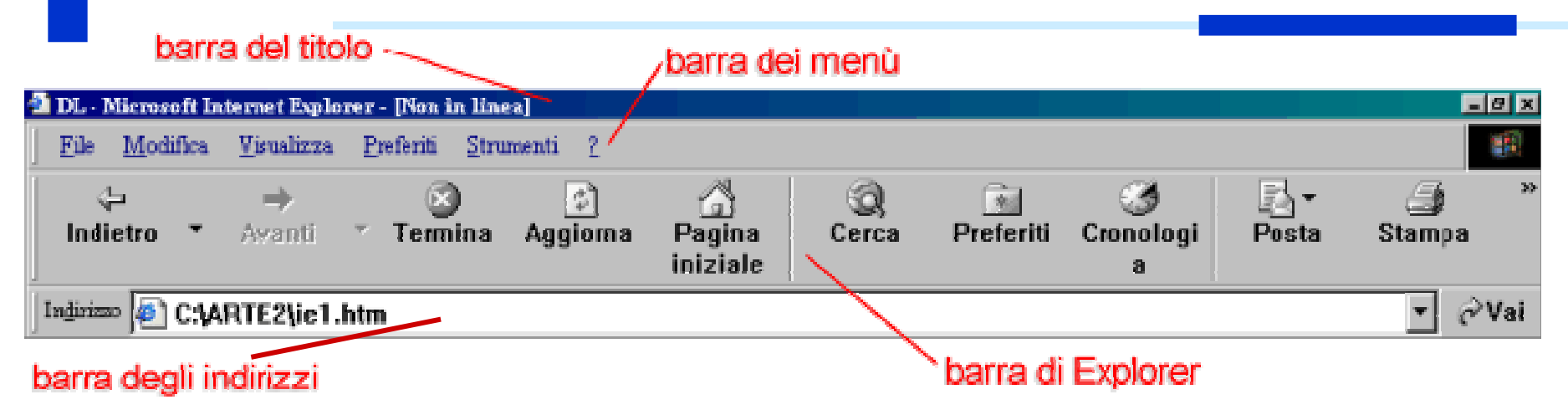

- Nella barra dei menu sono elencati i menu a scomparsa di IE, che permettono di attivare tutte le funzioni del browser.
- La barra di Explorer contiene le icone per attivare più velocemente alcune opzioni del software
- La barra degli indirizzi viene utilizzata per specificare l'indirizzo Internet (URL) del sito da consultare

🙋 Operazione completata

🚐 Risone del computer

 Nella parte inferiore della finestra di IE, troviamo la Barra di stato, dove il browser ci indica lo stato di caricamento della pagina ricercata.

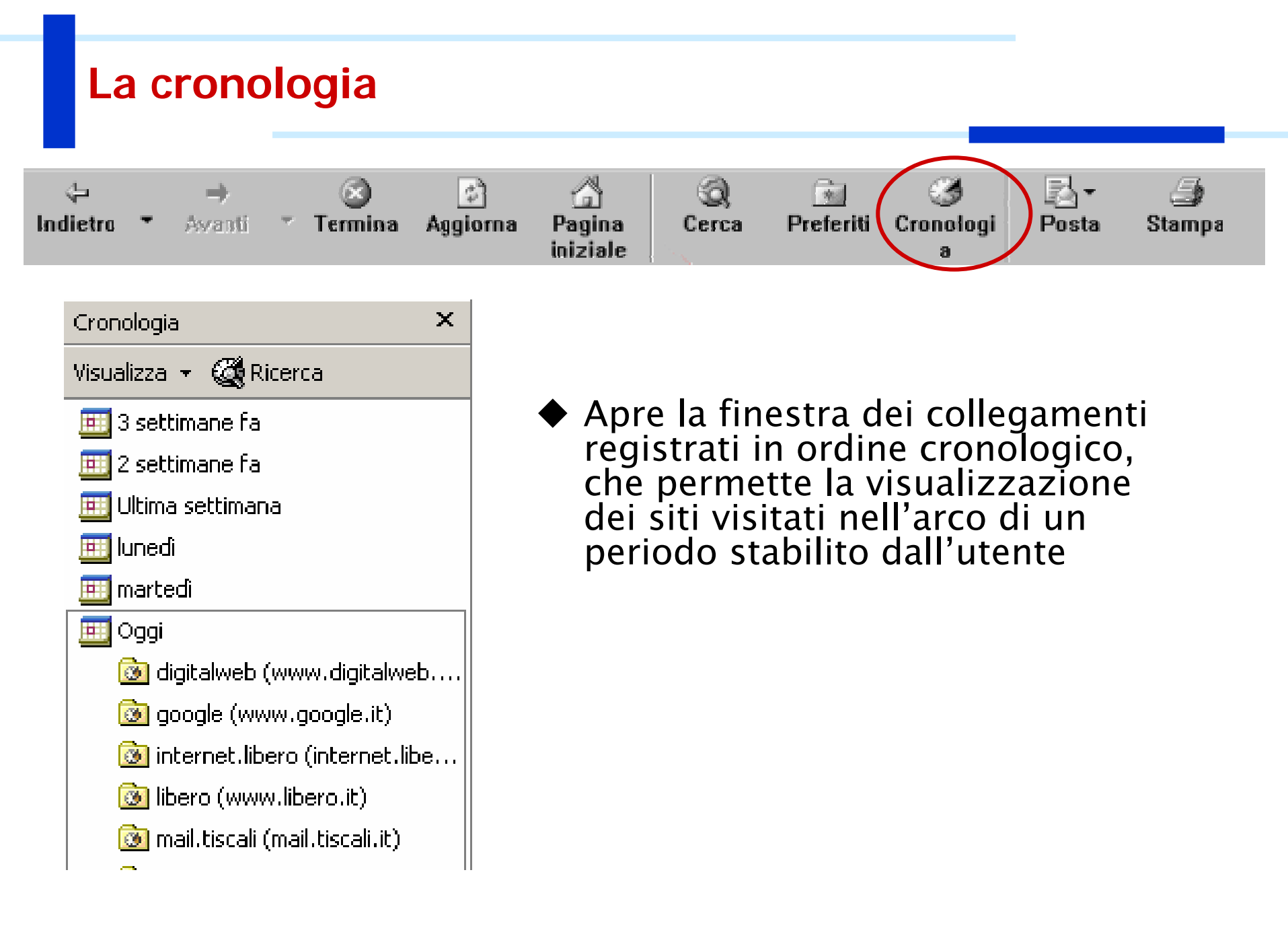

## I preferiti

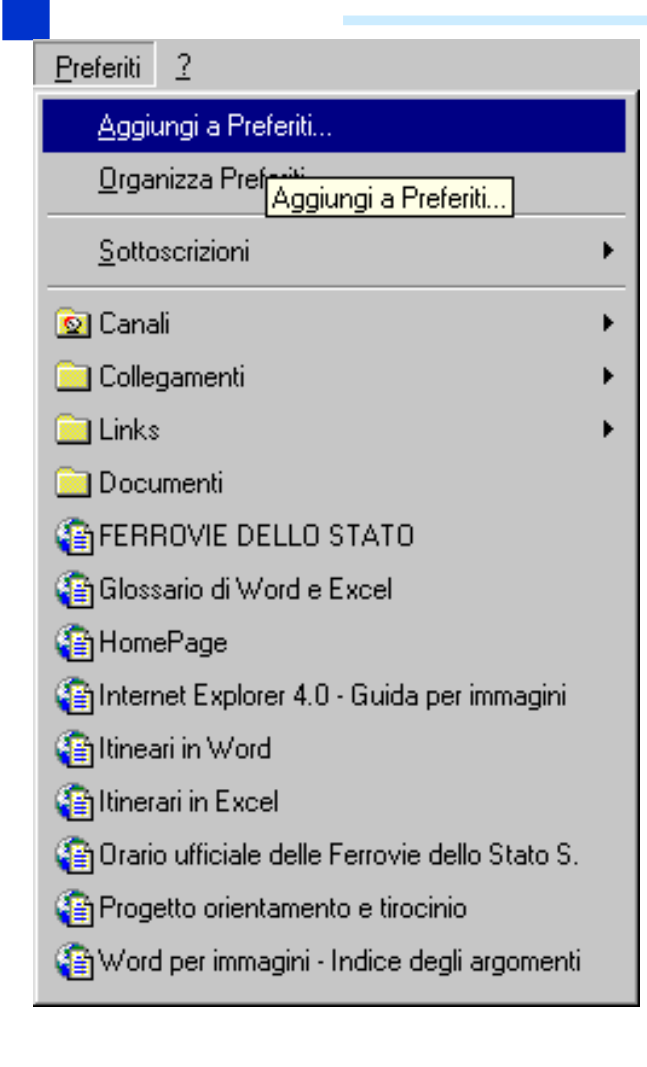

- Apre la finestra dei collegamenti preferiti, che permette di archiviare i siti di maggior interesse, ordinandoli in cartelle e sotto cartelle
- Ogni volta che si desidera visualizzare nuovamente il sito, sarà sufficiente scegliere la voce corrispondente dal menu Preferiti.

| Aggiungi a Preferiti                                                                                                    |              | ? ×            |
|----------------------------------------------------------------------------------------------------|--------------|----------------|
| La pagina verrà aggiunta a Preferiti.<br>Disponibile in modalità non in linea                                                                    | Personalizza | OK<br>Annulla  |
| Nome: Concorsi.it la guida alle opportunità.                                                                                                    |              | Crea in <<     |
| Crea in:<br>Preferiti<br>Collegamenti<br>Collegamenti<br>Concorsi e master<br>Convegni e seminari<br>dizionari<br>Help VS.Net<br>Lavoro<br>Leggi |              | Nuova cartella |

## Salvare un documento dal web

| <u>F</u> ile | : <u>M</u> odifica                                                                                      | <u>V</u> isualizza | V <u>a</u> i | <u>P</u> referiti | 2                  |  |
|--------------|----------------------------------------------------------------------------------------------------|--------------------|--------------|-------------------|--------------------|--|
|              | <u>N</u> uovo<br><u>A</u> pri<br>Salva                                                                  |                    |              | CTI<br>MA         | RL+F12<br>IUSC+F12 |  |
|              | Sal <u>v</u> a con noi                                                                                  | me                 |              |                   |                    |  |
| <            | Imposta pagin<br>S <u>t</u> ampa                                                                        | ia                 |              | CTI               | RL+MAIUSC+F12      |  |
|              | <u>I</u> nvia<br><u>P</u> roprietà                                                                      |                    |              |                   | ,                  |  |
| •            | Universita' di Venezia - Pagina di Benv<br>Internet Explorer 4.0 - Guida per immag<br>#Nozioni avanzate |                    |              |                   |                    |  |
| ~            | N <u>o</u> n in linea<br>C <u>h</u> iudi                                                                |                    |              |                   |                    |  |

- Scegliere Salva con nome dal menu File.
- Selezionare la cartella in cui si desidera salvare il file.
- Scegliere il pulsante Salva.
- Sarà in seguito possibile aprire il file salvato e visualizzarlo "non in linea", vale a dire senza essere connessi a Internet.

## Le opzioni

- Selezionare dal menu strumenti la voce Opzioni Internet
- E' possibile scegliere
  - La pagina iniziale
  - Il numero di giorni da considerare nella conologia
  - I parametri di connessione
  - I livelli di protezione, ecc.

| 🚰 Google Ricerca avanzata - Microsoft Internet Explorer    |                                                           |  |  |  |  |
|------------------------------------------------------------|-----------------------------------------------------------|--|--|--|--|
| File Modifica Visualizza Preferiti                         | Strumenti ?                                               |  |  |  |  |
| ✓ Indietro → ○ → ▲ ② Indirizzo  http://www.google.it/advar | Posta elettronica e news<br>Sincronizza<br>Windows Update |  |  |  |  |
|                                                            | Mostra collegamenti correlati                             |  |  |  |  |
|                                                            |                                                           |  |  |  |  |

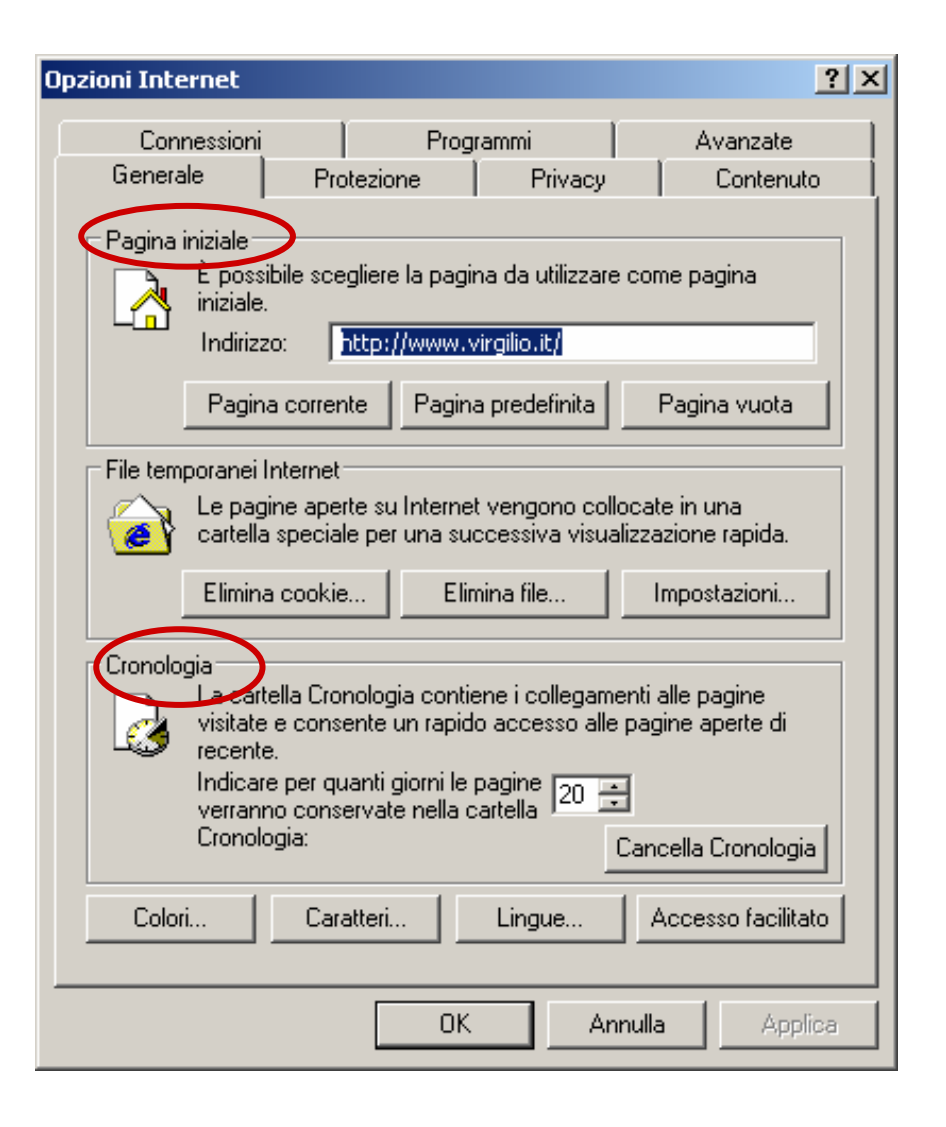

## Le opzioni

| zioni Internet                                                                                                    |                                                                              | <u>?</u> ×                                    |  |  |  |
|----------------------------------------------------------------------------------------------------|------------------------------------------------------------------------------|-----------------------------------------------|--|--|--|
| Generale Pro<br>Connessioni                                                                                                    | otezione Privacy<br>Programmi                                                | y Contenuto<br>Avanzate                       |  |  |  |
| Per impostare un<br>Internet, scegliei                                                                                                    | a connessione<br>re Imposta.                                                 | Imposta                                       |  |  |  |
| Elmpostazioni connessior                                                                                                    | ni remote e VPN                                                              |                                               |  |  |  |
|                                                                                                    |                                                                              | Aggiungi                                      |  |  |  |
|                                                                                                    |                                                                              | Rimuovi                                       |  |  |  |
| Per configurare un serve<br>connessione, scegliere In                                                                                                    | er proxy per una<br>mpostazioni.                                             | Impostazioni                                  |  |  |  |
| <ul> <li>Non utilizzare mai co</li> <li>Usa connessione rer</li> <li>Utilizza sempre la cor</li> <li>Connessione<br/>predefinita; Nessuno</li> </ul>                                         | nnessioni remote<br>nota se non è disponibile (<br>nnessione remota predefin | una connessione di rete<br>ita<br>Predefinita |  |  |  |
| Impostazioni rete locale (LAN)<br>Le impostazioni LAN non vengono applicate alle<br>connessioni remote. Per le impostazioni di<br>connessione remota, scegliere il pulsante<br>Impostazioni. |                                                                              |                                               |  |  |  |
|                                                                                                    | OK A                                                                         | Annulla Applica                               |  |  |  |

 Il pulsante IMPOSTA della scheda connessione avvia una procedura guidata per la creazione di una nuova connessione a Internet

### Motori di Ricerca

- Consentono di trovare informazioni sul Web
- Basati su immensi Indici contenenti "descrizioni" locali delle pagine esistenti
- Aggiornamento degli indici automatico e grazie all'invio di nuove pagine dagli autori

- REGOLA 1: siate creativi!!
- REGOLA 2: restringete la ricerca!!

## I principali motori di ricerca

- www.google.com (www.google.it)
- www.altavista.com (www.altavista.it)
- www.yahoo.com (www.yahoo.it)
- www.lycos.com (<u>www.lycos.it</u>)
- www.virgilio.it
- www.webcrawler.com
- www.hotbot.com

### Una ricerca semplice con google

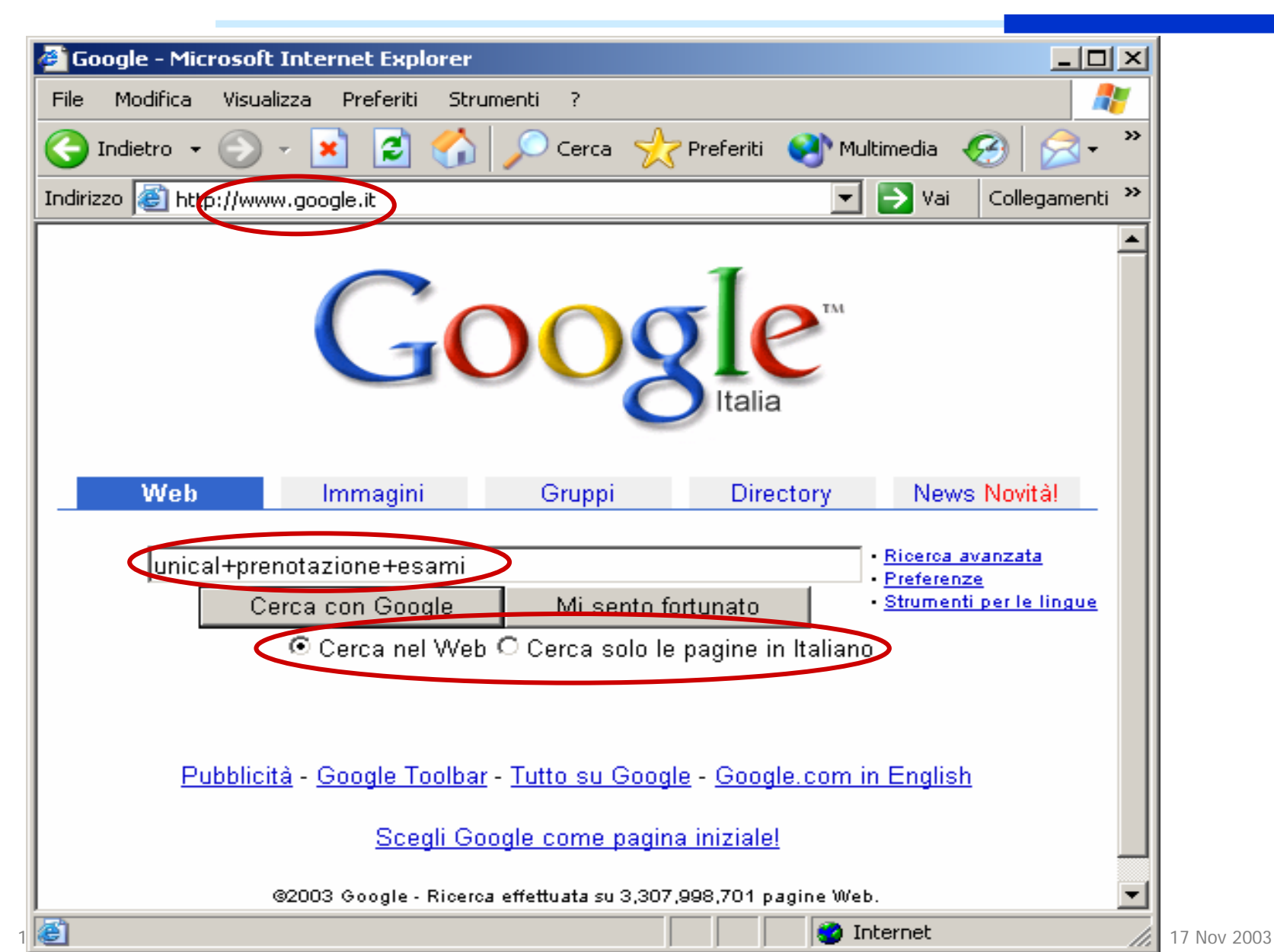

### Una ricerca semplice con google

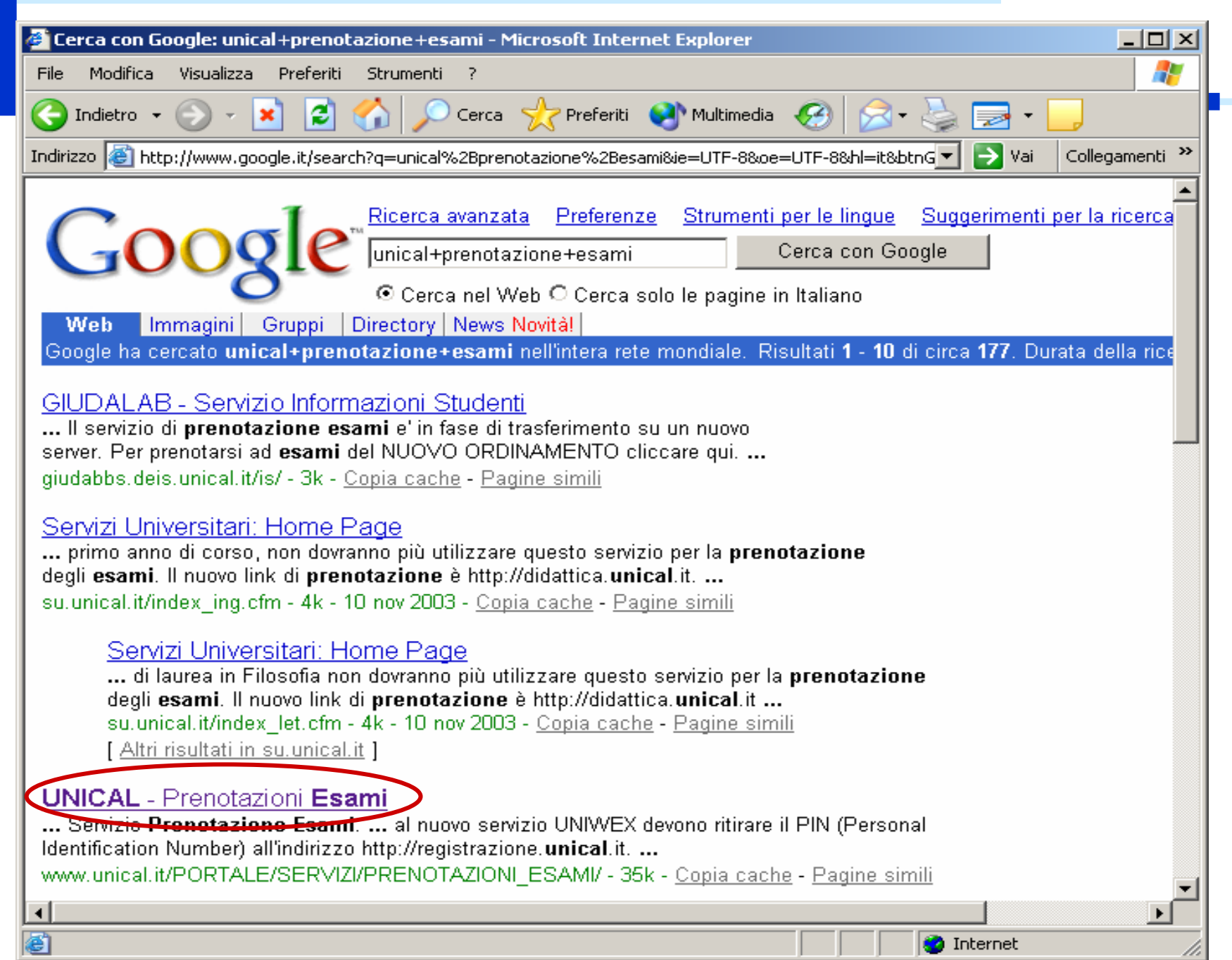

#### Una ricerca semplice con google

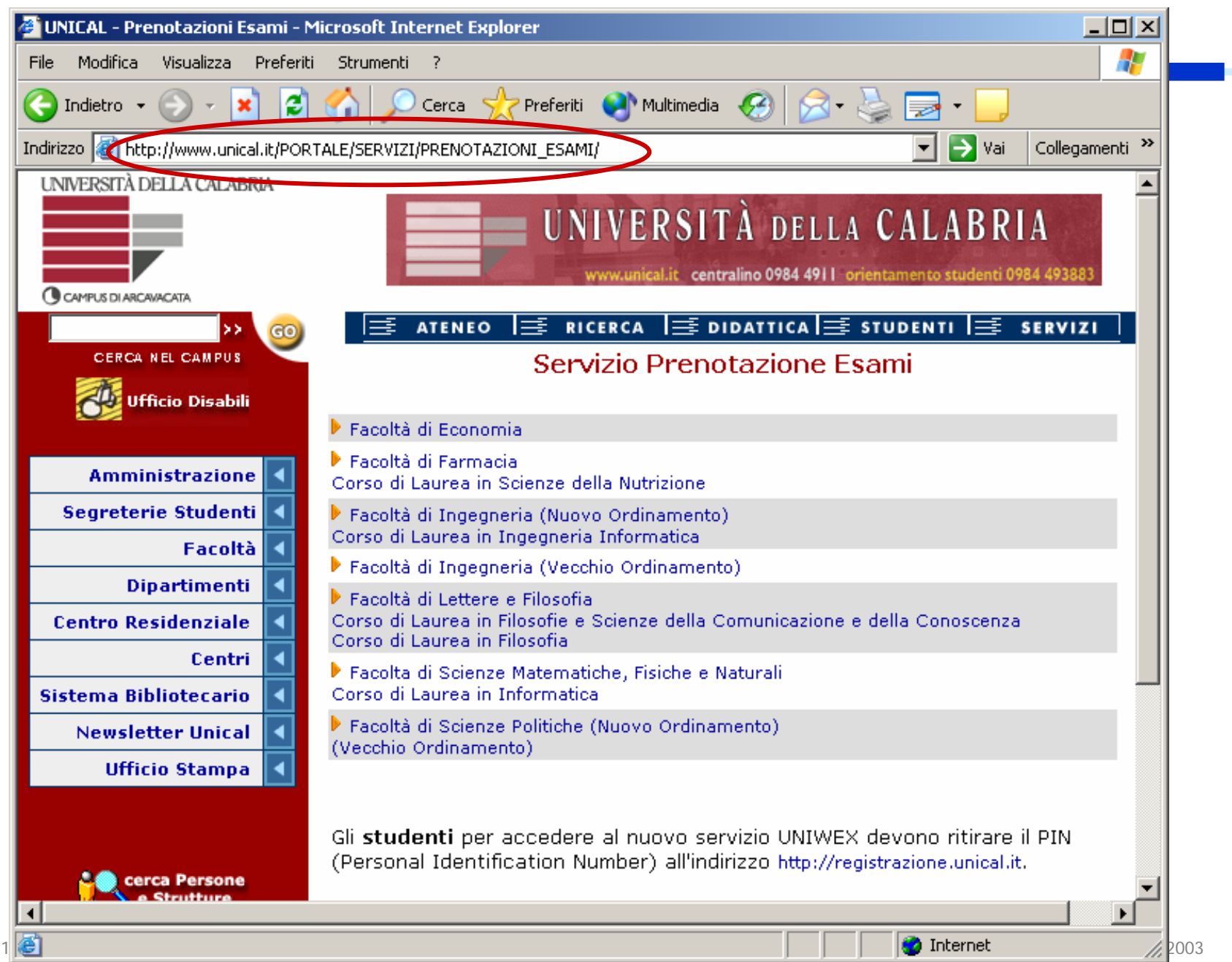

## Una ricerca avanzata con google

| ata - Microsoft Internet Explorer                                                                                                    |                                                                                                    |
|----------------------------------------------------------------------------------------------------|----------------------------------------------------------------------------------------------------|
| Preferiti Strumenti ?                                                                                                    |                                                                                                    |
| 💌 😰 🐔 🔎 Cerca 🤺 Preferiti 🔇 Multimedia 🧭 😒 - 🍃                                                                                                    | ) 🔁 • 🔜                                                                                                    |
| ogle.it/advanced_search?hl=it                                                                                                    | 💌 🄁 Va                                                                                                    |
| sle™<br>Ricerca avanzata                                                                                                    | <u>Suggerimenti per la ricerca   Tutto</u>                                                                                                    |
| che contengano <b>tutte</b> le seguenti parole<br>che contengano la <b>seguente frase</b><br>che contengano <b>una qualunque</b> delle seguenti parole<br><b>che non contengano</b> le seguenti parole | 10 risultati     Cerca con Google                                                                                                    |
| Visualizza solo le pagine scritte in<br>Visualizza ▼ i risultati in<br>Visualizza le pagine Web aggiornate riferite a                                                                                  | tutte le lingue  qualsiasi formato tutto l'archivio                                                                                                    |
| Visualizza i risultati quando i termini selezionati appaiono<br>Visualizza 🔽 i risultati contenuti nel seguente sito o dominio                                                                         | in una qualsiasi parte nella pagina <b>▼</b><br><i>Esempi: .org, google.com <u>Ulteriori Informazioni</u></i>                                                                                                    |
|                                                                                                    | ata - Microsoft Internet Explorer         Preferiti       Strumenti         Preferiti       Strumenti         Image: Strumenti       Image: Cerca         Image: Strumenti       Image: Cerca         Image: Strumenti       Image: Cerca         Image: Strumenti       Image: Cerca         Image: Strumenti       Image: Cerca         Image: Strumenti       Image: Cerca         Image: Strumenti       Image: Cerca         Image: Strumenti       Image: Cerca         Image: Strumenti       Image: Cerca         Image: Strumenti       Image: Cerca         Image: Strumenti       Image: Cerca         Image: Strumenti       Image: Cerca         Image: Strumenti       Image: Cerca         Image: Strumenti       Image: Cerca         Image: Cerca       Image: Cerca         Image: Cerca       Ricerca         Image: Cerca       Ricerca         Image: Cerca       Ricerca         Image: Cerca       Ricerca         Image: Cerca       Ricerca         Image: Cerca       Ricerca         Image: Cerca       Ricerca         Image: Cerca       Ricerca         Image: Cerca       Ricerca <t< th=""></t<> |

#### Cerca pagina specifica

| Pagine simili | Cerca pagine simili alla pagina                               |                                   | Cerca |
|---------------|---------------------------------------------------------------|-----------------------------------|-------|
| i ugino onini |                                                               | Esempio: www.google.com/help.html |       |
| Collegamenti  | Cerca pagine che contengano collegamenti alla seguente pagina |                                   | Cerca |

Introduzione all'Informatica

### La posta elettronica e Outlook Express

## ◆ Indirizzo e-mail

- E' di norma assegnato dal provider (ISP)
- Questo indirizzo deve essere fornito a chi intenda inviarci e-mail

## ♦ Casella di posta

- E' lo spazio assegnato dal nostro provider. In questo spazio vengono depositati i messaggi
- User name e password assegnati dal provider servono per leggere i messaggi depositati in questo spazio

## Caratteristiche di un indirizzo e-mail

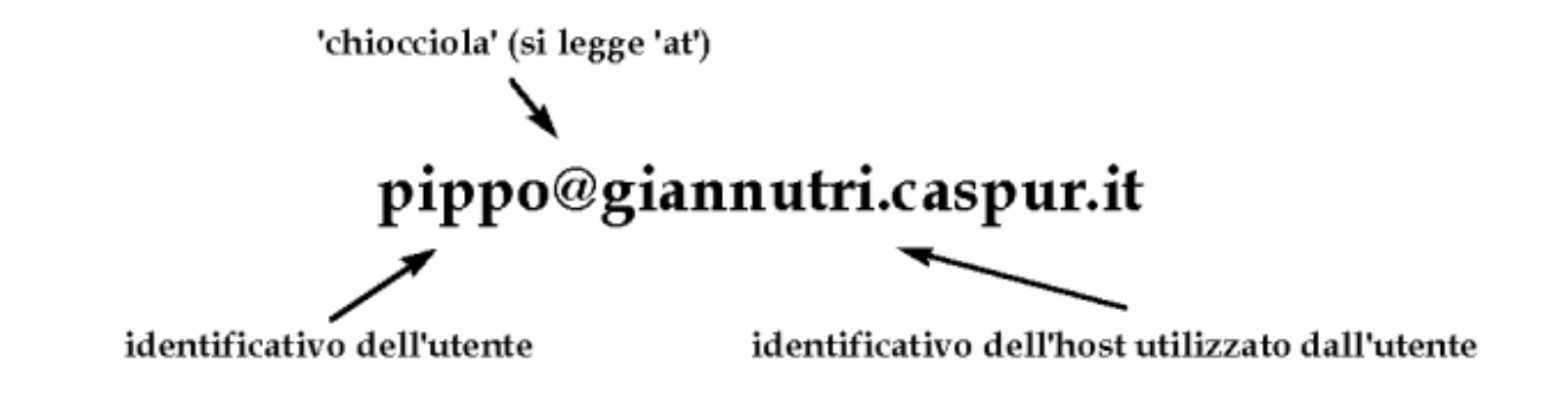

- La parte di indirizzo alla sinistra del simbolo @ (detto 'chiocciola' o, con riferimento al suo significato all'interno di un indirizzo Internet, 'at') identifica l'utente in maniera univoca all'interno del sistema informatico che lo ospita (host system); Casella di posta
- La parte di indirizzo a destra del simbolo @ identifica invece in maniera univoca, all'interno dell'intera rete Internet, il particolare sistema informatico presso il quale l'utente è ospitato, e corrisponde all'indirizzo simbolico dell'host

## Crearsi un indirizzo di posta elettronica

- I provider:
  - www.tiscali.it, www.libero.it, www.virgilio.it, ecc.

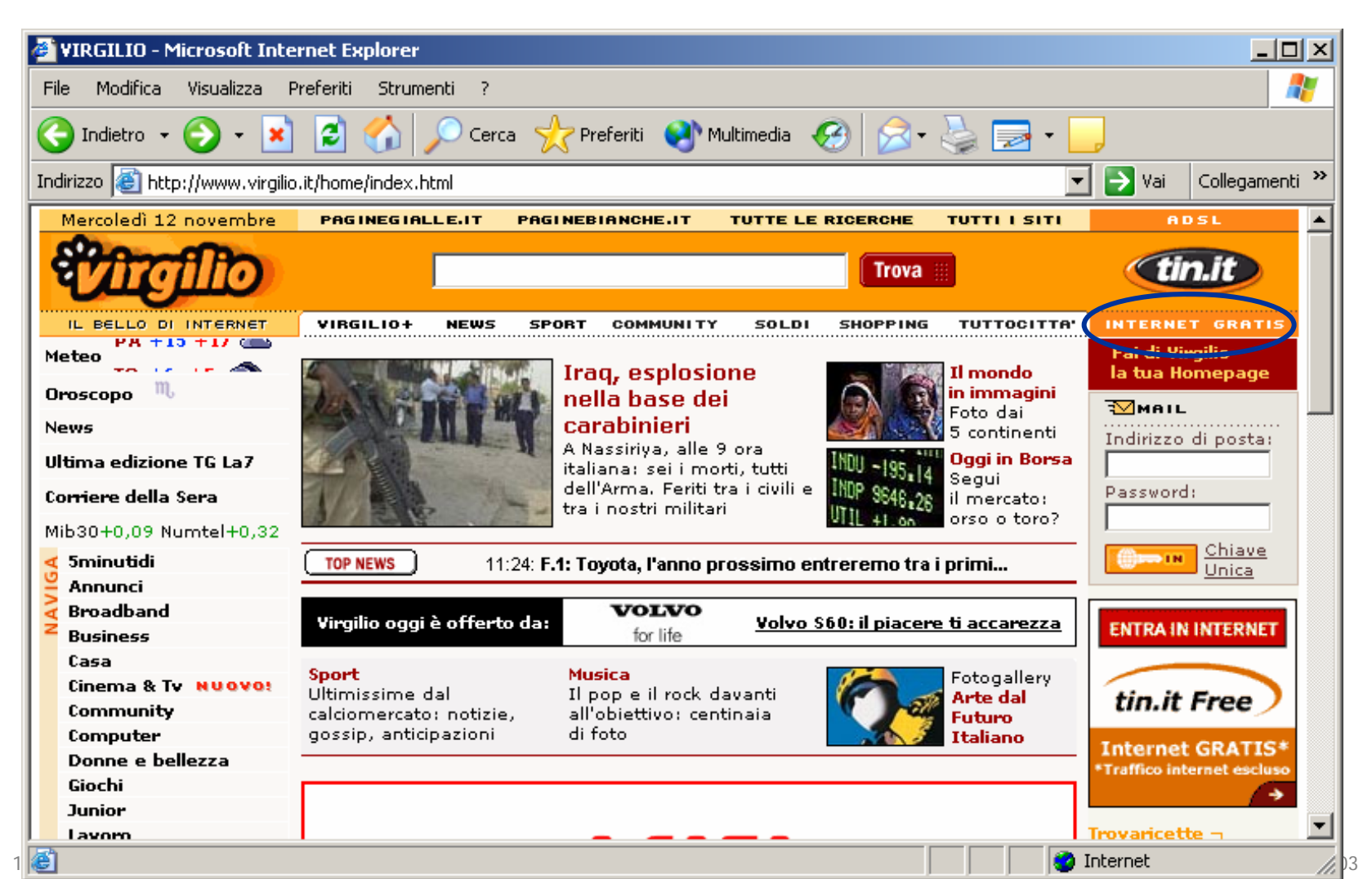

## Crearsi un indirizzo di posta elettronica

S |

|     |                                                                                                    | <b></b> |   |
|-----|----------------------------------------------------------------------------------------------------|---------|---|
| ē)  | Tin.it   Virgilio   Registrazione online - Microsoft Internet Explorer                                                                                                    |         | × |
| Fil | e Modifica Visualizza Preferiti Strumenti ?                                                                                                    | -       | 1 |
| G   | Indietro 👻 📀 🗸 😰 🏠 🔎 Cerca 🤸 Preferiti 🔇 Multimedia 🧭 🛜 🖓 🍃 🚽 📒                                                                                                    |         |   |
| Ind | irizzo 💩 http://registraclubnet.tin.it/RegistrazioneClubnet 🔽 🄁 Vai 🛛 Collegam                                                                                                    | ienti   | » |
|     | REGISTRAZIONE ONLINE                                                                                                    |         | • |
| :   | <ul> <li>Grazie per aver scelto tin.it Free!         La tua registrazione a tin.it Free è stata completata con successo.         Di seguito troverai le informazioni che ti occorrono per utilizzare il tuo nuovo abbonamento.         Ti consigliamo di conservare questa pagina e di farne una stampa.     </li> <li>La tua Chiave Unica  </li> <li>L'indirizzo di posta e la password sono la tua Chiave Unica per accedere ad Internet ed entrare nei servizi Tin.it e Virgilio.</li> </ul> |         |   |
|     | Indirizzo di posta:       Password:       Con la tua Chiave Unica puoi:         a_asdsdasd@virgilio.it       aaaaaa       • navigare su Internet         * accedere ai servizi del tuo abbonamento       * accedere ai servizi del tuo abbonamento                                                                                                    |         |   |
|     | <ul> <li>La configurazione del tuo computer per la navigazione e la posta elettronica</li> <li>Configurazione automatica</li> <li>Per configurare automaticamente il tuo computer, segui le seguenti istruzioni:</li> </ul>                                                                                                    | 7 [     | • |
| •   |                                                                                                    | Þ       |   |
| ē   | Operazione completata 💫 🚺 🙆 Internet                                                                                                    |         |   |

## Leggere e scrivere messaggi via web

#### Immettere indirizzo di posta e password

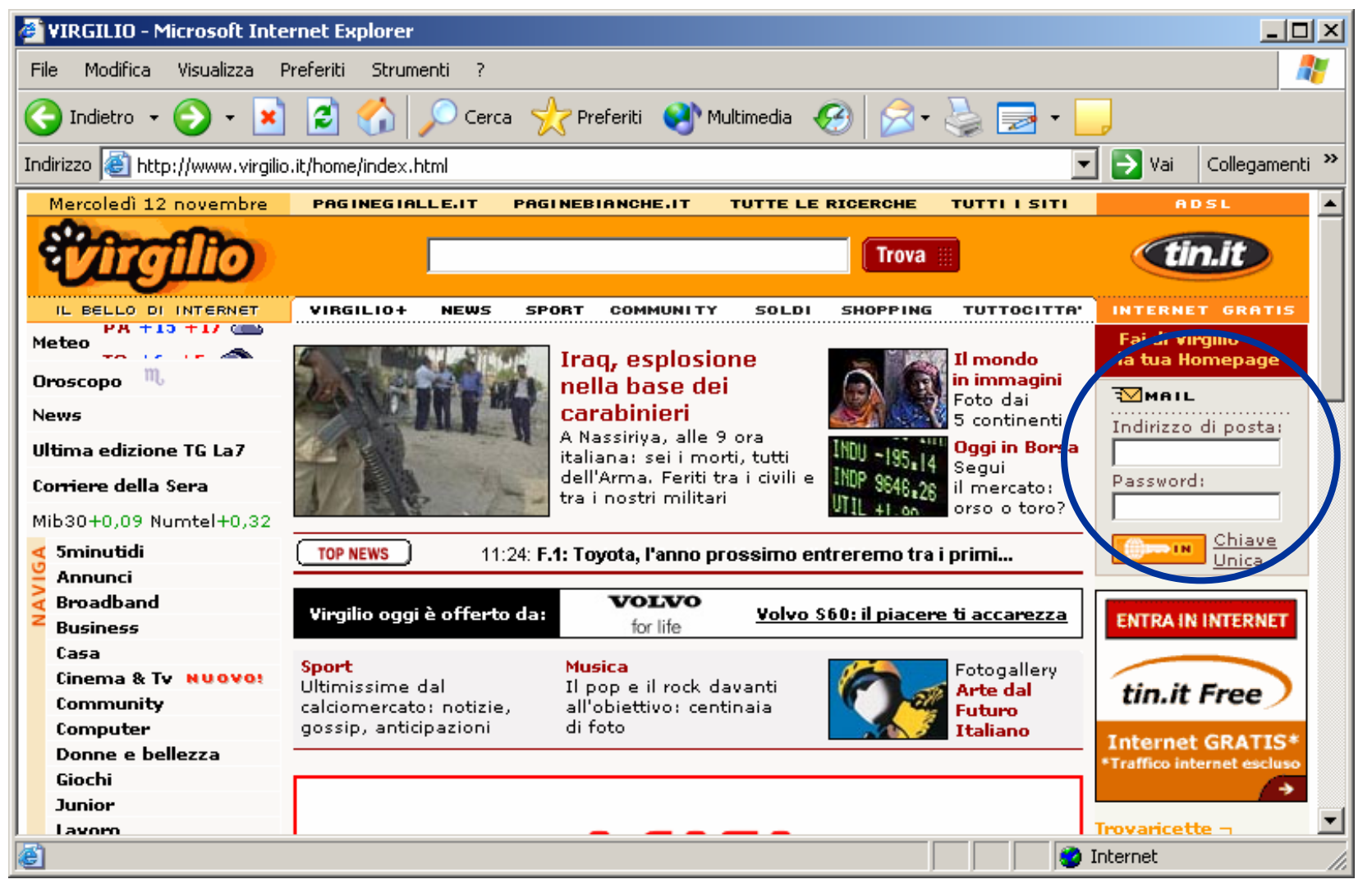

### Leggere e scrivere messaggi via web

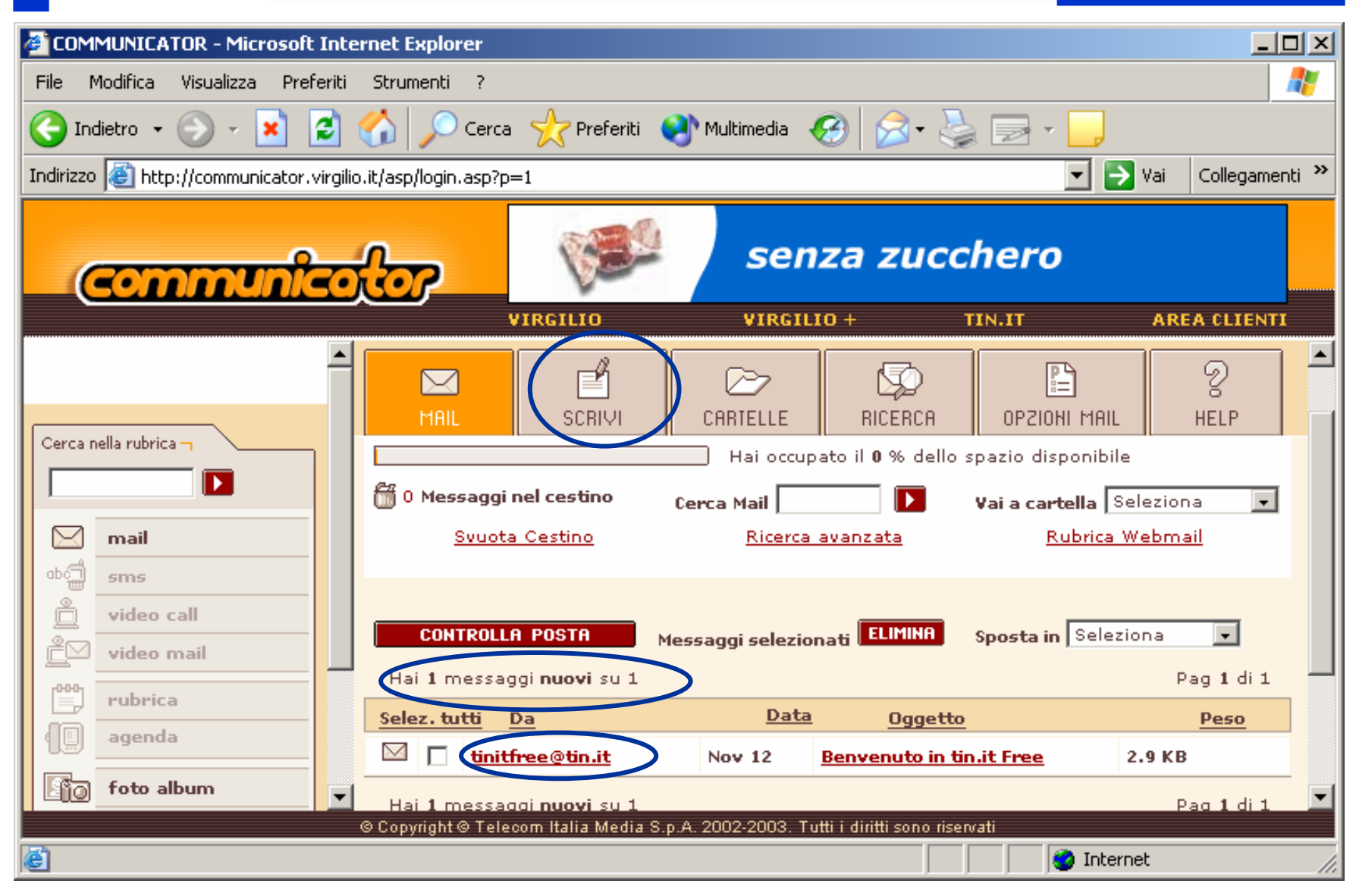

## Leggere e scrivere messaggi via web

|   | MAIL             | SCRIVI      |                | RICERCA  | OPZIONI MAIL        | 2<br>HELP |
|---|------------------|-------------|----------------|----------|---------------------|-----------|
|   | 🛗 0 Messaggi r   | nel cestino | Cerca Mail     |          | Vai a cartella Sele | ziona 🔽   |
|   | Svi              | <u>uota</u> | <u>Ricerca</u> | avanzata | ,                   |           |
|   |                  |             |                |          |                     |           |
|   | a <u>m</u> invia | ANNULLA     | SALVA ORTO     | GRAFIA   |                     |           |
|   | Priorità         | Normale 💌   | ]              |          |                     |           |
|   | <u>A</u> :       | pippo@virg  | ilio.it        |          |                     |           |
|   | <u>CC</u> :      |             |                |          |                     |           |
|   | <u>BCC</u> :     |             |                |          |                     |           |
|   |                  |             |                |          | _                   |           |
| 9 | Oggetto:         | saluti      |                |          |                     |           |
|   |                  |             |                |          |                     |           |
|   | ciao             |             |                |          |                     |           |
|   | Mario            |             |                |          |                     |           |
|   |                  |             |                |          |                     |           |
|   |                  |             |                |          |                     |           |
|   |                  |             |                |          |                     |           |
|   |                  |             |                |          |                     |           |

## **Outlook Express**

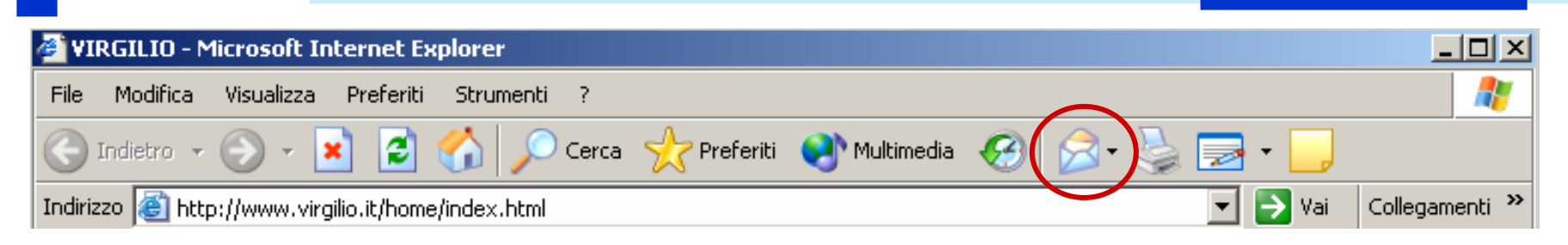

|      | <b>1</b>   | Programmi                         | ,  | ۹ | Internet Explorer                 |   |
|------|------------|-----------------------------------|----|---|-----------------------------------|---|
|      |            |                                   | _  | Þ | Microsoft Access                  |   |
| na   | Ò          | Dati recenti                      |    | N | Microsoft Excel                   |   |
| sio  |            | •                                 |    | Ş | Microsoft MapPoint Europa 2002    |   |
| fes  | 1          | Impostazioni                      | •  | C | Microsoft PowerPoint              |   |
| 5    | $\bigcirc$ | Cerca                             | ۱, | 6 | Microsoft Producer                |   |
| ~    | Č          |                                   |    | 4 | Microsoft Visio                   |   |
| ×    | 0          | Guida in linea e supporto tecnico |    | W | Microsoft Word                    |   |
| SN . | <b>7</b>   | Esequi                            |    | 1 | MSN Explorer                      |   |
| ĕ.   | -          |                                   | _  | ŝ | Outlook Express                   |   |
| Š    |            | Chiudi sessione                   |    | છ | Windows Media Player              |   |
|      |            |                                   | _  | 8 | Windows Messenger                 |   |
| 樻 S  | tart       | 🥭 🚱 🙆 🎽 📴 internet.ppt            |    |   | Microsoft .NET Framework SDK v1.1 | ≯ |

- Consente di leggere e scrivere e-mail utilizzando un indirizzo ottenuto da un provider ma senza accedere al relativo sito Web
- E' possibile configurare più account, cioè più indirizzi di posta elettronica

#### Configurare Outlook per la lettura e scrittura dei messaggi

- Possiamo usare l'indirizzo appena creato su Virgilio direttamente da Outlook Express dopo averlo configurato
- Oltre a quello appena creato possiamo aggiungerne altri, magari gestiti da altri provider (tiscali, libero, wind,...)
- Senza accedere al sito Web del rispettivo provider, ma soltanto connettendosi ad Internet ed avviando Outlook Express possiamo leggere e inviare e-mail da ciascuno degli indirizzi configurati

| Strumenti           | Messaggio        | ?         |               |   |  |
|---------------------|------------------|-----------|---------------|---|--|
| Invia e ri          | cevi             |           |               | • |  |
| Sincroniz           | za tutto         |           |               |   |  |
| Rubrica.            |                  |           | CTRL+MAIUSC+B |   |  |
| Aggiungi            | il mittente alla | i Rubrica |               |   |  |
| Regole messaggi 🔹 🕨 |                  |           |               |   |  |
| Windows             | Messenger        |           |               | • |  |
| Disponibi           | lità in linea    |           |               | F |  |
| Cartelle IMAP       |                  |           |               |   |  |
| Account.            |                  |           |               |   |  |
| Opzioni             |                  |           |               |   |  |

| count Internet                        |                                            |                                          | ?           |
|---------------------------------------|--------------------------------------------|------------------------------------------|-------------|
| Tutti Posta elettroni                 | ca News   Servizio di                      | elenchi in linea                         | Aggiungi 🕨  |
| Account                               | Tipo                                       | Connessione                              | Rimuovi     |
| 📌 pop.irpi.cnr.it<br>Repop.tiscali.it | posta elettronica (pr<br>posta elettronica | Qualunque sia disp<br>Qualunque sia disp | Proprietà   |
| .see proxy.labtel.net                 | posta elettronica                          | Qualunque sia disp                       | Predefinito |
|                                       |                                            |                                          | Importa     |
|                                       |                                            |                                          | Esporta     |
|                                       |                                            |                                          | Ordina      |
|                                       |                                            |                                          | Chiudi      |

#### Configurare Outlook per la lettura e scrittura dei messaggi

| onnessione guidata Internet                                                           | ×                |
|---------------------------------------------------------------------------------------|------------------|
| Nomi dei server della posta                                                           | ×                |
| II server della posta in arrivo è: PDP3 💌                                             |                  |
| Server posta in arrivo (POP3, IMAP o HTTP):<br>in.virgilio.it                         |                  |
| Il server SMTP è utilizzato per la posta in uscita.<br>Server posta in uscita (SMTP): |                  |
| jour. virgilio. iq                                                                    |                  |
| < Indietro                                                                            | Avanti > Annulla |

- E' necessario conoscere il nome del server per la posta in arrivo ed in uscita
- Queste informazioni sono reperibili in genere cercando un help sulla pagina di mail del relativo provider

## L'interfaccia di Outlook Express

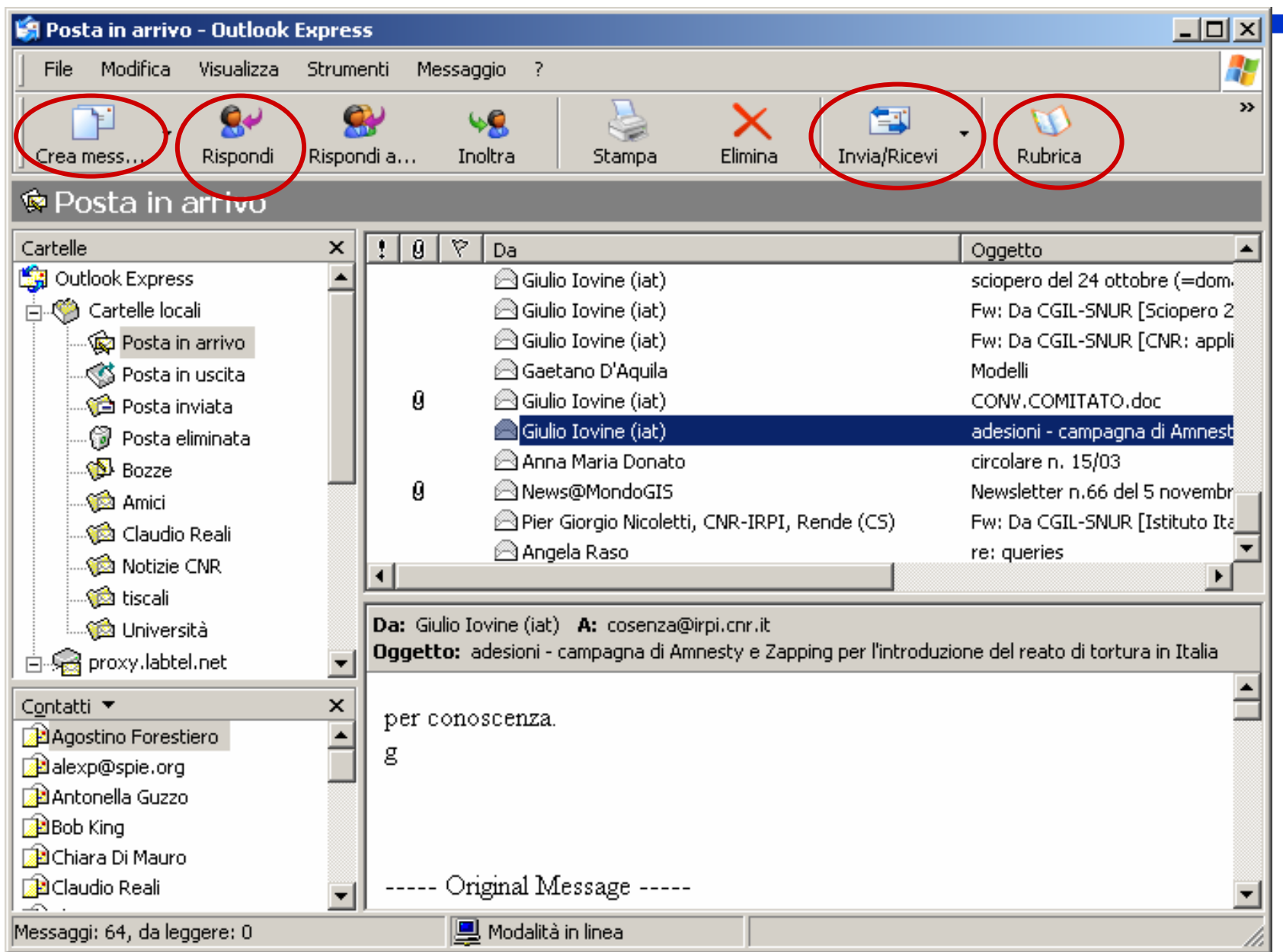

## Creare e inviare un messaggio con Outlook

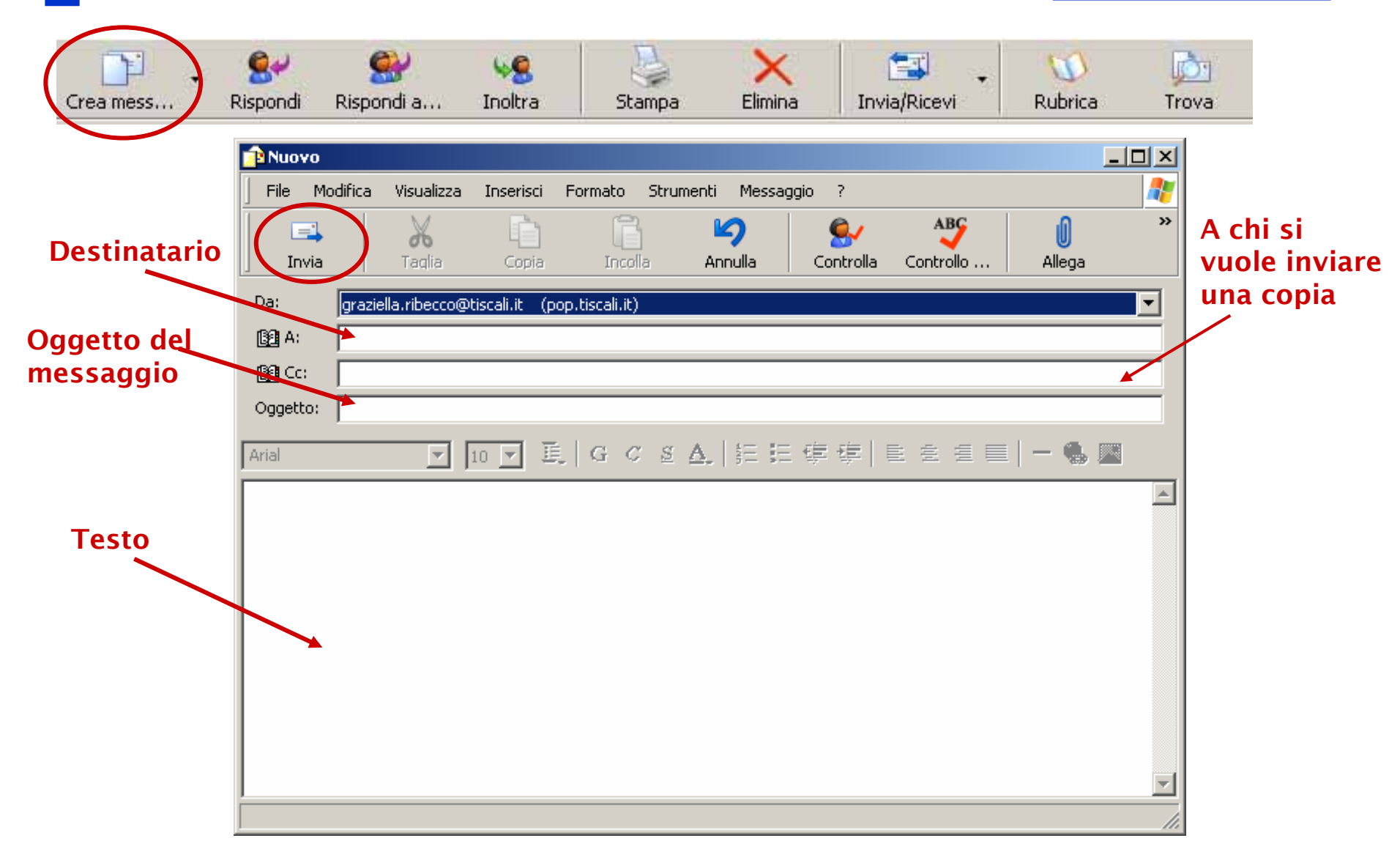

### Creare e inviare un messaggio con Outlook Inserire un allegato

| 👔 Nuc       | 940              |                |                     |             |              |           |                |                                 |          |       |          |            |
|-------------|------------------|----------------|---------------------|-------------|--------------|-----------|----------------|---------------------------------|----------|-------|----------|------------|
| File        | Modifica         | Visualizza     | Inserisci           | Formato     | Strumenti    | Messaggio | ) ?            |                                 | 2        |       |          |            |
| [           | =                | X              | Allegato<br>Todto d | o           |              |           | Inserisci alle | egato                           |          |       |          | <u>?</u> × |
| I           | nvia             | Taqlia         | Immagir             | a nie<br>16 |              | lla       | Cerca in:      | 😼 Risorse del compute           | r        | - 🔾 🜶 | ⊳ 🖽      |            |
| Da:         | grazie           | ella.ribecco@t | Linea or            | rizzontale  |              |           | 😃 Floppy da    | a 3,5 pollici (A:)              |          |       |          |            |
| <b>12</b> A | : [              |                | Biglietto           | ) da visita |              |           | Disco loca     | ale (C:)                        |          |       |          |            |
| C           | c:               |                | Hirma               |             |              |           | eriberco       | (D:)<br>su 'Caropte\users' (7:) |          |       |          |            |
| Oggel       | tto:             |                | Collegar            | mento ipert | estuale,,,   |           | - gribbette    | 55                              |          |       |          |            |
| Arial       |                  |                |                     |             | : <u>s A</u> |           |                |                                 |          |       |          |            |
| ŕ           |                  |                |                     |             |              |           |                |                                 |          |       |          |            |
|             |                  |                |                     |             |              |           | Nome file:     |                                 |          |       |          | Allega     |
|             |                  |                |                     |             |              |           | reenie nie.    |                                 |          |       |          | Allega     |
|             |                  |                |                     |             |              |           | Tipo file:     | Tutti i file (*.*)              |          |       | <u> </u> | Annulla    |
|             |                  |                |                     |             |              |           | 🔲 Crea colle   | egamento al file                |          |       |          |            |
|             |                  |                |                     |             |              |           |                |                                 |          |       |          |            |
|             |                  |                |                     |             |              |           |                |                                 |          |       |          |            |
|             |                  |                |                     |             |              |           |                |                                 |          |       |          |            |
|             |                  |                |                     |             |              |           |                |                                 | <b>v</b> |       |          |            |
| Inserisc    | e i file da alle | egare al mess  | aggio.              |             |              |           |                |                                 | 11.      |       |          |            |

## Leggere la posta

#### E' necessario essere collegati ad Internet

#### Avviare Outlook Express

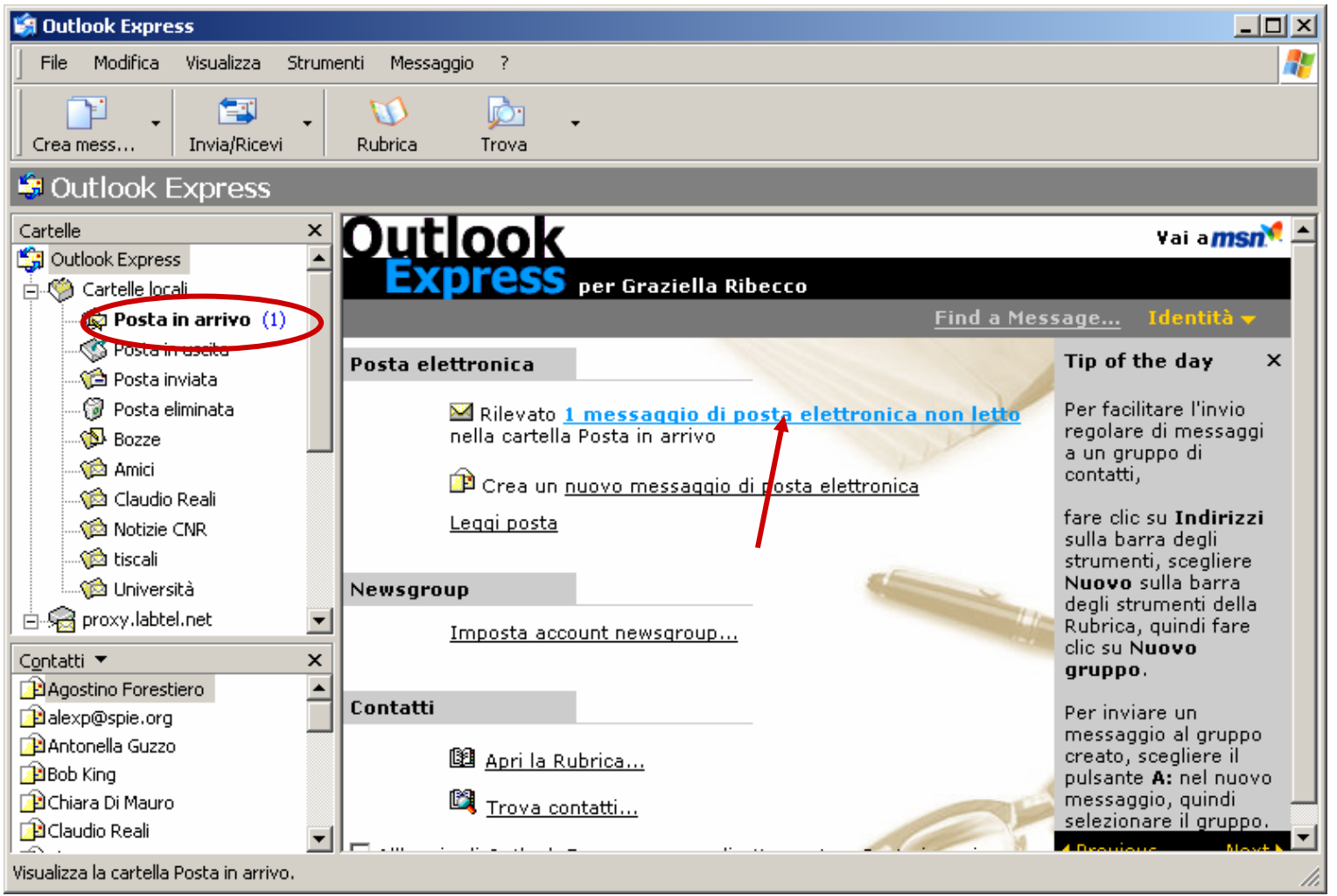

### **Leggere la posta** Salvare o aprire un allegato

| 🧐 Posta in arrivo - Outlook Ex                                                 | press                                                                                                    |                                                                                                    |  |  |  |  |  |  |  |  |
|--------------------------------------------------------------------------------|----------------------------------------------------------------------------------------------------|----------------------------------------------------------------------------------------------------|--|--|--|--|--|--|--|--|
| File Modifica Visualizza Strumenti Messaggio ?                                 |                                                                                                    |                                                                                                    |  |  |  |  |  |  |  |  |
| Crea mess Rispondi F                                                           | 🔗 🧐 ≽ 🗙 🖼 V 🔯 - V V V V V V V V V V V V V V V V V V                                                                                                    |                                                                                                    |  |  |  |  |  |  |  |  |
| 🕸 Posta in arrivo                                                              |                                                                                                    |                                                                                                    |  |  |  |  |  |  |  |  |
| Cartelle                                                                       | × ! 9 P Da Oggetto                                                                                                    | -                                                                                                    |  |  |  |  |  |  |  |  |
| 📮 Outlook Express                                                              | Giulio Iovine (iat)     Fw: Da CGIL-SNUR [CNR: applicazione artt     Gaetano D'Aquila     Modelli                                                                                                    | Fw: Da CGIL-SNUR [CNR: applicazione artt, 54 (<br>Modelli                                                    |  |  |  |  |  |  |  |  |
| Posta in arrivo<br>Posta in uscita                                             | Ø        Giulio Iovine (iat)       Giulio Iovine (iat)       Giuli | CONV.COMITATO.doc<br>adesioni - campagna di Amnesty e Zapping per l                                          |  |  |  |  |  |  |  |  |
|                                                                                | Image: Second state     Image: Second state     Circolare n. 15/03       Image: Second state     Image: Second state     Newsletter n.66 del 5 novembre 2003       Image: Second state     Second state     Second state                                                                                                    | circolare n. 15/03<br>Newsletter n.66 del 5 novembre 2003<br>Suy Da CCT, SNUD Etativita Italiana di Tassalan |  |  |  |  |  |  |  |  |
| 🗭 Bozze<br>🌠 Amici                                                             | Angela Raso                                                                                                    | re: queries                                                                                                  |  |  |  |  |  |  |  |  |
|                                                                                | Giulio Iovine (iat)  Re: locali  Re: locali                                                                                                    | Re: locali                                                                                                   |  |  |  |  |  |  |  |  |
| <ul> <li>iscali</li> <li>Università</li> <li>Radio proxy.labtel.net</li> </ul> | Da: News@MondoGIS A: RIBECCO<br>Oggetto: Newsletter n.66 del 5 novembre 2003                                                                                                    |                                                                                                    |  |  |  |  |  |  |  |  |
| 🙀 Posta in arrivo<br>🎓 Posta inviata<br>🔊 Bozze                                | Newsletter 66 del 5 Novembre 2003                                                                                                    | Newsletter MondoGIS n°66.txt (19,6 KB)                                                                       |  |  |  |  |  |  |  |  |
|                                                                                | News@MondoGIS è un flusso continuo di informazioni Salva allegati                                                                                                    |                                                                                                    |  |  |  |  |  |  |  |  |
| Di Massa                                                                       | aziende, eventi, novità, gare d'appalto e leggi, software-hardware, associazioni, formazione,                                                                                                    |                                                                                                    |  |  |  |  |  |  |  |  |
| Messaggi: 66, da leggere: 0                                                    |                                                                                                    |                                                                                                    |  |  |  |  |  |  |  |  |